### Đăng ký trực tuyến tham gia BHXH tự nguyện trên Cổng dịch vụ công

------

BHXH Việt Nam vừa ban hành Quyết định số 49/QĐ-BHXH về dịch vụ công (DVC) trực tuyến "Đăng ký tham gia BHXH tự nguyện trên Cổng DVC" (Quyết định số 49). Theo đó, từ ngày 19/01, người dân không cần trực tiếp đến cơ quan BHXH hay các đại lý thu mà có thể đăng ký tham gia BHXH tự nguyện tại bất cứ đâu và thời gian nào một cách nhanh chóng, tiện lợi bằng hình thức trực tuyến thông qua Cổng DVC BHXH Việt Nam hoặc Cổng DVC quốc gia với quy trình được tự động hóa mức độ cao.

Nhằm phổ biến, hướng dẫn, hỗ trợ người dân thực hiện đăng ký tham gia BHXH tự nguyện trên Cổng DVC kịp thời, hiệu quả, đúng quy định, Trung tâm Công nghệ thông tin (BHXH Việt Nam) cũng đã phát hành Công văn số 116 /CNTT-PM gửi BHXH các tỉnh, thành phố trực thuộc Trung ương về việc triển khai DVC này. Công văn nêu rõ, thực hiện Quyết định số 3511/QĐ-BHXH ngày 21/11/2022 về việc ban hành quy trình đăng ký tham gia BHXH tự nguyện trên Cổng DVC theo Quyết định số 422/QĐ-TTg ngày 04/4/2022 của Thủ tướng Chính phủ phê duyệt Danh mục DVC trực tuyến tích hợp, cung cấp trên Cổng DVC quốc gia năm 2022 và Quyết định số 49 nêu trên, BHXH Việt Nam đã thực hiện tích hợp, cung cấp DVC trực tuyến trên Cổng DVC BHXH Việt Nam, Cổng DVC quốc gia và nâng cấp các phần mềm nghiệp vụ đáp ứng yêu cầu. Trong đó, đã bổ sung chức năng kê khai DVC Đăng ký tham gia BHXH tự nguyện.

Đồng thời yêu cầu BHXH các tỉnh, thành phố tổ chức truyền thông nhằm phổ biến, hướng dẫn, hỗ trợ người dân thực hiện DVC trực tuyến Đăng ký tham gia BHXH tự nguyện trên Cổng DVC; quán triệt cán bộ nghiệp vụ theo dõi hồ sơ phát sinh, cấp tờ bìa sổ BHXH kịp thời, đúng quy định.

Cụ thể về quy trình đăng ký tham gia đóng BHXH tự nguyện trên Cổng DVC BHXH Việt Nam và Cổng DVC quốc gia gồm những bước sau:

### Thứ nhất, đối với đăng ký đóng BHXH tự nguyện trên Cổng DVC BHXH Việt Nam

**Bước 1:** Truy cập Cổng DVC BHXH Việt Nam tại địa chỉ: <u>https://dichvucong.baohiemxahoi.gov.vn</u>, chọn "Đăng nhập"

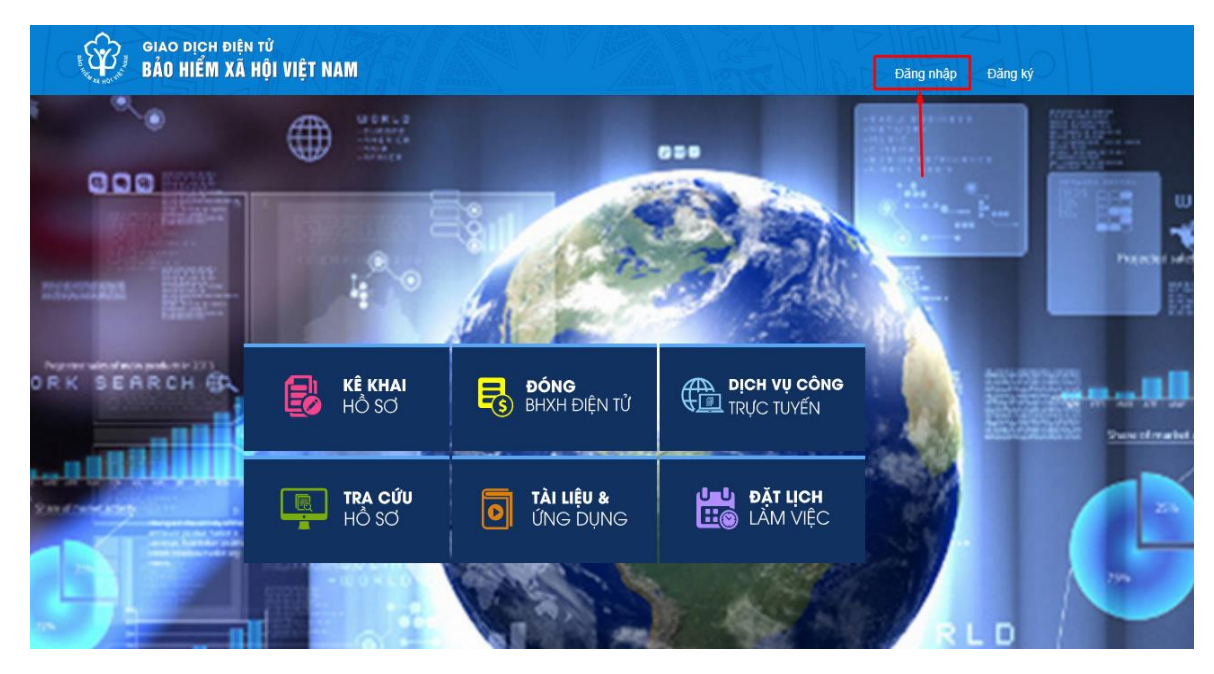

Lựa chọn đối tượng đăng nhập là "Cá nhân", nhập các thông tin: Tài khoản (mã số BHXH), mật khẩu, mã kiểm tra, sau đó chọn "Đăng nhập"

|                  | 8,11                                | Contraction of the second second seco |
|------------------|-------------------------------------|----------------------------------------------------------------------------------------------------|
| HÔ SƠ            | DĂNG NHẬP Cá nhân 🗌 Tổ chức         | DICH VỤ CÔNG<br>TRỰC TUYẾN                                                                                                    |
| TRA CỨU<br>HỔ SƠ | 6 H 2 2                             | Đặt lịch<br>Làm Việc                                                                                                    |
|                  |                                     | Jùng<br>TUYẾN                                                                                                    |
|                  | ĐĂNG NHẬP QUA DICH VỤ CÔNG QUỐC GIA |                                                                                                    |

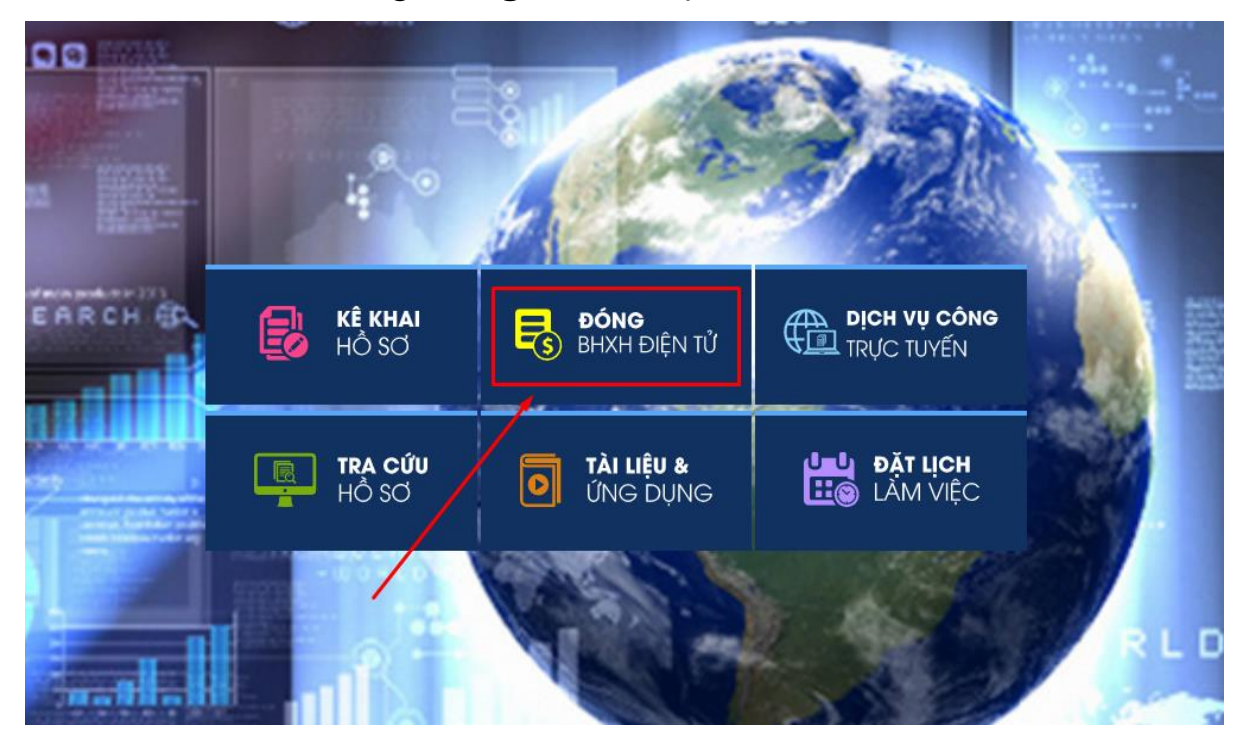

Bước 2: Chọn chức năng "Đóng BHXH điện tử"

Bước 3. Chọn chức năng "Đăng ký tham gia đóng BHXH tự nguyện"

|   | BU THE ALL HOL VIEL | GIAO DỊCH ĐI<br>BẢO HIỂM X | iện tử<br>(Ã HỘI VIỆT | NAM      |                     |                |                     |  |  |
|---|---------------------|----------------------------|-----------------------|----------|---------------------|----------------|---------------------|--|--|
|   | â                   | Kê khai hồ sơ              | Nộp BHXH (            | điện tử  | Dịch vụ công        | Tra cứu        | Tài liệu & ứng dụng |  |  |
|   |                     |                            | <b>K</b>              | Trang ch | ů > Nộp BHXH đi     | ện từ > Đăng k | ý nộp BHXH điện tử  |  |  |
| B | Đăng ký nộ          | p BHXH điện tử             |                       |          |                     |                |                     |  |  |
| ß | Gia hạn thẻ         | BHYT theo HGĐ              |                       |          |                     |                |                     |  |  |
| R | Gia hạn thẻ         | BHYT theo HGĐ ti           | ích hợp gi…           |          |                     |                |                     |  |  |
| B | Đóng tiếp Đ         | BHXH tự nguyện             |                       |          |                     |                |                     |  |  |
| đ | Đăng ký tha         | am gia đóng BHXH           | tự nguyện             | Đăng I   | ⟨ý tham gia đóng B⊦ | IXH tự nguyện  |                     |  |  |
| B | Tra cứu lịch        | n sử nộp BHXH điệr         | n tử                  |          |                     |                |                     |  |  |
|   |                     |                            |                       |          |                     |                |                     |  |  |
|   |                     |                            |                       |          |                     |                |                     |  |  |
|   |                     |                            |                       |          |                     |                |                     |  |  |
|   |                     |                            |                       |          |                     |                |                     |  |  |

Màn hình hiển thị các thông tin như sau:

| GIAO DỊCH ĐIỆN TỬ<br>BẢO HIỂM XÃ HỘI VIỆT |                                                                     |                                    |                                       |   |            |
|-------------------------------------------|---------------------------------------------------------------------|------------------------------------|---------------------------------------|---|------------|
| Kê khai hồ sơ Nộp BHXH đ                  | tiện từ Dịch vụ công Tra cứu Tài liệu & ứng dụng                    |                                    |                                       |   |            |
| ٢                                         | Trang chủ > Nộp BHXH điện từ > Đăng ký, tham gia BHXH tự ng         | juyên                              |                                       |   |            |
| Đăng ký nộp BHXH điện từ                  | THÔNG TIN CÁ NHÂN                                                   |                                    |                                       |   |            |
| Gia hạn thẻ BHYT theo HGĐ                 | SÉ COCDIEDON                                                        | Họ và tên<br>Trán Thị Đính 1 tân   | Ngày sinh<br>DE INE (1000             | - | Giới tính  |
| Gia hạn thẻ BHYT theo HGĐ tích hợp gi     |                                                                     |                                    | 23/03/1900                            |   | NU .       |
| Đóng tiếp BHXH tự nguyện                  | Mã sô BHOH                                                          | Số điện thoại                      | Email<br>htbhxh@gmail.com             |   |            |
| Ev Đăng ký tham gia đóng BHXH tự nguyện   |                                                                     |                                    |                                       |   |            |
| 🖥 Tra cứu lịch sử nộp BHXH điện tử        | Địa chỉ thường trú                                                  | 01 - Thành phố Hà Nội ×            | Chon Nuyen<br>007 - Quận Hai Bà Trưng | × | 00292 - Pt |
|                                           | Sõ nhà, đường phô, thôn xóm<br>4 HEM 317/7 NGO QUYNH PHÔ THANH NHAN |                                    |                                       |   |            |
|                                           | Đồi tượng *<br>Khác                                                 | Mức tiên đóng *                    | Phương thức đóng *                    | * | Sô tháng   |
|                                           | Hình thức nhận sỗ BHXH (*) 🛛 🔿 Bản điện từ                          | 🕽 Bản giấy                         |                                       |   |            |
|                                           | Nơi nhận * O Tại Cơ quan BHXH                                       | Qua dịch vụ bưu chính (có trả phí) |                                       |   |            |
|                                           | Chọn linh<br>01 - Thành phố Hà Nội ×                                | Chọn huyện<br>001 - Quận Ba Đình × | Chen xái<br>00001 - Phường Phúc Xá    | × |            |
|                                           | Số 123, Phường Phúc Xá, Quận Ba Đình, Thành phố Hà Nội              |                                    |                                       |   |            |
|                                           | Mã đơn vị tổ chức dịch vụ thu BHXH, BHYT vận động, tư vấn (r        | nếu có)                            |                                       |   |            |
|                                           | Co quan BHXH Chon                                                   | Đơn vị                             |                                       |   |            |
|                                           | Lưu ý: cước địch vụ bưu chính công ích do cá nhân trả khi nhậi      | n kết quả                          |                                       |   |            |
|                                           |                                                                     | Xád                                | c nhận                                |   |            |

#### Bước 4: Kê khai thông tin đăng ký tham gia đóng BHXH tự nguyện

- Các thông tin cá nhân lấy từ thông tin đăng ký giao dịch điện tử của cá nhân gồm: Mã số định danh cá nhân, Họ tên, Ngày sinh, Giới tính, mã số BHXH, số điện thoại, địa chỉ email.

- Thông tin địa chỉ thường trú được xác thực từ Cơ sở dữ liệu (CSDL) quốc gia về dân cư gồm: số nhà, đường phố/thôn xóm; xã/phường; quận/huyện; tỉnh/thành phố.

| ٢                                       | Trang chủ > Nộp BHXH điện tử > Đăng ký, tham gia BHXH tự            | nguyện                                                            |                                       |
|-----------------------------------------|---------------------------------------------------------------------|-------------------------------------------------------------------|---------------------------------------|
| 昆 Đăng ký nộp BHXH điện từ              | THÔNG TIN CÁ NHÂN                                                   |                                                                   |                                       |
| 🖥 Gia hạn thẻ BHYT theo HGĐ             | Sê CCCD/DDCN                                                        | Hovà tên<br>Trần Thị Đính Liên                                    | Ngày sinh                             |
| 🖥 Gia hạn thẻ BHYT theo HGĐ tích hợp gi |                                                                     |                                                                   | 25/05/1900                            |
| Bong tiếp BHXH tự nguyện                | Mã số BHXH                                                          | Số điện thoại                                                     | Email<br>htbhxh@gmail.com             |
| Đăng ký tham gia đóng BHXH tự nguyện    |                                                                     |                                                                   |                                       |
| 🛃 Tra cứu lịch sử nộp BHXH điện tử      | Địa chỉ thường trú                                                  | Chọn tính<br>01 - Thành phố Hà Nội ×                              | Chọn huyện<br>007 - Quận Hai Bà Trưng |
|                                         | Số nhà, đường phả, thần xóm<br>4 HEM 317/7 NGO QUYNH PHÔ THANH NHAN |                                                                   |                                       |
|                                         | Đối tượng *<br>Khác                                                 | Múc tiến đóng *<br>• 1.500.000                                    | Phương thúc đóng *<br>1 tháng         |
|                                         | Hình thức nhận sỗ BHXH (*) 🛛 🔘 Bản điện từ                          | ● Bản giấy                                                        |                                       |
|                                         | Noi nhận • O Tại Cơ quan BHXH                                       | Qua dịch vụ bưu chính (có trả phí)                                |                                       |
|                                         | Chọn tỉnh<br>01 - Thành phố Hà Nội >                                | Chọn huyện<br>cuận Ba Đình ×                                      | Chọn xã<br>00001 - Phường Phúc Xá     |
|                                         | Số 123, Phường Phúc Xá, Quận Ba Đình, Thành phố Hà Nội<br>-         |                                                                   |                                       |
|                                         | Mã đơn vị tổ chức dịch vụ thu BHXH, BHYT vận động, tư vấn           | (nếu có)                                                          |                                       |
|                                         | Cơ quan BH0H<br>BHXH Quận Ba Đình Thay đối                          | Đơn vị<br>IS0024G - Bảo Hiêm Tự Nguyện Phường Bạch Mai - Bưu điện |                                       |
|                                         | Lưu ý: cước dịch vụ bưu chính công ích do cá nhân trà khi nh        | ân kết quả                                                        |                                       |
|                                         |                                                                     | Xác                                                               | nhận                                  |

- Chọn loại đối tượng tham gia BHXH tự nguyện được nhà nước hỗ trợ mức đóng: Người thuộc hộ nghèo, Người thuộc hộ cận nghèo, Người thuộc đối tượng khác (không thuộc hộ nghèo hoặc cận nghèo).

|         | â                       | Kê khai hồ sơ                        | Nộp BHXH đi | ện tử             | Dịch vụ công                      | Tra cứu       | Tài liệu & ứng c    | lụng   |                                    |
|---------|-------------------------|--------------------------------------|-------------|-------------------|-----------------------------------|---------------|---------------------|--------|------------------------------------|
| R       | Đăng ký n               | ôn BHXH điện từ                      | ٤           | Địa c             | chỉ thường trú                    |               |                     |        | Chọn tính<br>01 - Thành phố Hà Nội |
| E       | Gia hạn th              | è BHYT theo HGĐ                      |             | Nghé              | èo                                |               |                     |        | Nghèo                              |
| r<br>Fo | Gia hạn th<br>Đóng tiếp | ẻ BHYT theo HGĐ tí<br>BHXH tự nguyện | ch hợp gi   | Cận<br>Khác       | nghèo                             |               |                     |        | Múc tiên đóng *<br>1.500.000       |
|         | Đăng ký th              | nam gia đóng BHXH t                  | tự nguyện   | Hinh              | thức nhận số BHXH                 | (*)           | Bản điện tử         | ۲      | Bản giấy                           |
| EØ      | Tra curu ijo            | n sư nộp bhxh diện                   | từ          | Nơi n             | hận *                             | 0             | Tại Cơ quan BHXI    | H 🔘    | Qua dịch vụ bưu chính (có trả phí) |
|         |                         |                                      |             | Chọn tỉ<br>01 - T | <sup>nh</sup><br>Thành phố Hà Nội |               |                     | ×      | Chọn huyện<br>001 - Quận Ba Đình   |
|         |                         |                                      |             | Số 12             | 23, Phường Phúc Xá                | i, Quận Ba Đì | nh, Thành phố Hà N  | lội    |                                    |
|         |                         |                                      |             | Mã đ              | ơn vị tổ chức dịch vi             | ı thu BHXH, E | 3HYT vận động, tư v | ấn (nế | u có)                              |

# - Nhập số tiền đóng và lựa chọn phương thức đóng:

| Kê khai hồ sơ Nộp BHXH                                                                             | điện tử Dịch vụ công Tra cứu                                     | Tài liệu & ứng dụng                                  |                                            |
|----------------------------------------------------------------------------------------------------|------------------------------------------------------------------|------------------------------------------------------|--------------------------------------------|
| Eð Đăng ký nộp BHXH điện từ                                                                        | Đảng ký nộp BHXH điện tử                                         | Chọn lính<br>01 - Thành phố Hà Nội                   | Chọn huyện<br>× 007 - Quận Hai Bà Trưng    |
| 🗟 Gia hạn thẻ BHYT theo HGĐ                                                                        | Số nhà, đường phô, thôn xóm<br>4 HEM 317/7 NGO QUYNH PHO THANH I | NHAN                                                 |                                            |
| 🔂 Gia hạn thẻ BHYT theo HGĐ tích hợp gi                                                            |                                                                  |                                                      |                                            |
| Eo Đóng tiếp BHXH tự nguyện                                                                        | Đôi tượng *<br>Khác                                              | Múc tiên đóng *<br>T.500.000                         | Phương thức đóng *<br><mark>1 tháng</mark> |
| <ul> <li>Đăng ký tham gia đóng BHXH tự nguyện</li> <li>Tra cứu lịch sử nộp BHXH điện từ</li> </ul> | Hình thức nhận số BHXH (*) O Bả                                  | àn điện tử 🜔 Bản giấy                                |                                            |
|                                                                                                    | Nơi nhận * O Tạ                                                  | ại Cơ quan BHXH 🧿 Qua dịch vụ bưu chính (có trả phí) |                                            |
|                                                                                                    | Chọn tỉnh<br>01 - Thành phố Hà Nội                               | Chọn huyện<br>× 001 - Quận Ba Đình                   | × Chọn xả<br>00001 - Phường Phúc Xá        |
|                                                                                                    | Số 123, Phường Phúc Xá, Quận Ba Đình,                            | Thành phố Hà Nội                                     |                                            |
|                                                                                                    | Mã đơn vị tổ chức dịch vụ thu BHXH, BHY                          | T vận động, tư vấn (nếu có)                          |                                            |
|                                                                                                    | Cơ quan BHXH<br>BHXH Quận Ba Đình                                | Thay đổi IS0024G - Bảo Hiêm Tự Nguyện Phường         | g Bạch Mai - Bưu điện                      |
|                                                                                                    | Lưu ý: cước dịch vụ bưu chính công ích do                        | o cá nhân trả khi nhận kết quả                       |                                            |
|                                                                                                    |                                                                  |                                                      | Xác nhận                                   |

## - Chọn nơi nhận và hình thức nhận tờ bìa sổ BHXH:

| Kê khai hồ sơ Nộp BHXH đ                                                                           | iện tử Dịch vụ công Tra cứu Tài liệu & ứng dụng                        |                                                                                  |                                       |
|----------------------------------------------------------------------------------------------------|------------------------------------------------------------------------|----------------------------------------------------------------------------------|---------------------------------------|
| Eð Đăng ký nộp BHXH điện từ                                                                        | Địa chỉ thường trú                                                     | Chọn tính<br>01 - Thành phố Hà Nội ×                                             | Chọn huyển<br>007 - Quận Hai Bà Trưng |
| Gia hạn thẻ BHYT theo HGĐ                                                                          | Số nhà, đường phố, thôn xóm<br>4 HEM 317/7 NGO QUYNH PHÔ THANH NHAN    |                                                                                  |                                       |
| <ul> <li>Gia hạn thẻ BHYT theo HGĐ tích hợp gi</li> <li>Đóng tiếp BHXH tự nguyện</li> </ul>        | Đối tượng *<br>Khác 👻                                                  | Mức tiên đông *<br>1.500.000                                                     | Phương thúc đóng *<br>1 tháng         |
| <ul> <li>Đảng ký tham gia đóng BHXH tự nguyên</li> <li>Tra cứu lịch sử nộp BHXH điện từ</li> </ul> | Hình thức nhận số BHXH (*) 🛛 Bản điện từ 🔘                             | Bản giấy                                                                         |                                       |
|                                                                                                    | Nơi nhận * Tại Cơ quan BHXH ()<br>Chọn tính<br>01 - Thành phố Hà Nội × | Qua dịch vụ bưu chính (có trả phí)<br>Chen huyện<br>001 - Quân Ba Đình ×         | Chen xã<br>00001 - Phường Phúc Xá     |
|                                                                                                    | Số 123, Phường Phúc Xá, Quận Ba Đình, Thành phố Hà Nội                 |                                                                                  |                                       |
|                                                                                                    | Mã đơn vị tổ chức dịch vụ thu BHXH, BHYT vận động, tư vấn (nế          | ια có)                                                                           |                                       |
|                                                                                                    | Co quan BHXH<br>BHXH Quận Ba Đình Thay đối                             | <sup>Đơn vị</sup><br>IS0024G - Bảo Hiêm Tự Nguyện Phường Bạch Mai - Bưu điện<br> |                                       |
|                                                                                                    | Lưu ý: cước dịch vụ bưu chính công ích do cá nhân trả khi nhận l       | kết quả                                                                          |                                       |
|                                                                                                    |                                                                        | Xác                                                                              | nhận                                  |

- Chọn đơn vị, tổ chức dịch vụ thu BHXH, BHYT vận động tư vấn (nếu có):

| Mã đơn vị tổ chức dịch vụ thu BHXH, BHYT vận động, tư và                                                               | ín (nếu có)                                        |
|----------------------------------------------------------------------------------------------------|----------------------------------------------------|
| Cơ quan BHXH<br>BHXH Quận Ba Đình Thay đối                                                                             | lon vị                                             |
| Lieu ý: cieác dich vụ hiệu chính công ích do cá nhận trả khi                                                           | IS0001D - Số BHXH tự nguyện nơi khác chuyển về     |
| Lau y, cabe dien vij bad ennin cong len do ca nnan na kin                                                              | IS0002D - Tự Nguyện Phường Thượng Thanh - Bưu Điện |
| Tự Nguyện Phường Ngọc Thụy - Bưu Điện                                                                                  | IS0003D - Tự Nguyện Phường Ngọc Thụy - Bưu Điện    |
| -                                                                                                    | IS0004D - Tự Nguyện Phường Bồ Đề - Bưu Điện        |
|                                                                                                    | IS0005D - Tự Nguyện Phường Long Biên - Bưu Điện    |
| 4 – 2015 - Bản quyền thuộc về Bảo hiểm xã hội Việt Nam<br>ử dụng lại thông tin từ website này, xin vui lòng ghi rõ ngu | IS0006D - Tự Nguyện Phường Giang Biên - Bưu Điện   |
|                                                                                                    |                                                    |

Bước 5: Chọn "Xác nhận" để xác nhận thông tin kê khai

| Kê khai hồ sơ Nộp BHXH đ                | iện tử Dịch vụ công Tra                                  | cứu Tài liệu & ứng       | j dụng    |                                              |                       |                                                   |
|-----------------------------------------|----------------------------------------------------------|--------------------------|-----------|----------------------------------------------|-----------------------|---------------------------------------------------|
| ٤١                                      | Địa chỉ thường trú                                       |                          |           | Chọn tỉnh<br>01 - Thành phố Hà Nội           | ×                     | Chen huyện<br>007 - Quận Hai Bà Trưng             |
| Đăng ký nộp BHXH điện từ                |                                                          |                          |           |                                              |                       |                                                   |
| 🖥 Gia hạn thẻ BHYT theo HGĐ             | Số nhà, đường phô, thần xóm<br>4 HEM 317/7 NGO QUYNH PHÔ | THANH NHAN               |           |                                              |                       |                                                   |
| 🕞 Gia hạn thẻ BHYT theo HGĐ tích hợp gi |                                                          |                          |           |                                              |                       |                                                   |
| Eo Đóng tiếp BHXH tự nguyện             | Đôi tượng *<br>Khác                                      |                          | *         | Múc tiên đóng *<br>1.500.000                 |                       | Phương thúc đóng *<br>1 tháng                     |
| Đăng ký tham gia đóng BHXH tự nguyện    |                                                          | -                        | _         |                                              |                       |                                                   |
| 🛃 Tra cứu lịch sử nộp BHXH điện từ      | Hình thức nhận số BHXH (*)                               | O Bản điện từ            | 0         | Bàn giấy                                     |                       |                                                   |
|                                         | Nơi nhận *                                               | 🔿 Tại Cơ quan BH         | хн 🧿      | Qua dịch vụ bưu chính (có trả phí)           |                       |                                                   |
|                                         | Chọn tỉnh<br>01 - Thành phố Hà Nội                       |                          | ×         | Chọn huyện<br>001 - Quận Ba Đỉnh             | ×                     | <sup>Chọn xả</sup><br>00001 - Phường Phúc Xá<br>- |
|                                         | Số 123, Phường Phúc Xá, Quận                             | Ba Đình, Thành phố Hả    | Nội       |                                              |                       |                                                   |
|                                         | Mã đơn vị tổ chức dịch vụ thu Bł                         | HXH, BHYT vận động, tư   | r vấn (nế | u có)                                        |                       |                                                   |
|                                         | Cơ quan BHXH<br>BHXH Quận Ba Đình                        | Thay                     | đối       | Đơn vị<br>IS0024G - Bảo Hiêm Tự Nguyện Phườn | g Bạch Mai - Bưu điện |                                                   |
|                                         | Lưu ý: cước dịch vụ bưu chính c                          | ông ích do cá nhân trả k | hi nhận l | kết quả                                      |                       |                                                   |
|                                         |                                                          |                          |           |                                              | Xác                   | nhận                                              |
|                                         |                                                          |                          |           |                                              |                       |                                                   |

Hệ thống sẽ kiểm tra thông tin đối tượng tham gia, tính toán số tiền phải đóng theo quy định và hiển thị màn hình như sau:

| × 1                     | lức tiên đóng *<br>.500.000                                                                         |                                                                                                    | Phương thúc đồng *<br>1 tháng                                                                                                    |                                                                                                    | Sô tháng<br><b>v</b> 1                                                                                                    |
|-------------------------|----------------------------------------------------------------------------------------------------|----------------------------------------------------------------------------------------------------|----------------------------------------------------------------------------------------------------|----------------------------------------------------------------------------------------------------|----------------------------------------------------------------------------------------------------|
| ông tin thanh toán      |                                                                                                    |                                                                                                    | ×                                                                                                    |                                                                                                    |                                                                                                    |
| n vị: Đơn vị BHXH tự    | nguyện DVC                                                                                          |                                                                                                    | Cơ quan BHXH: Bảo hiểm Xã hội quận Hai Bà Trưng                                                                                                    |                                                                                                    |                                                                                                    |
| tháng: 01/2023          |                                                                                                    |                                                                                                    | Số tiền phải nộp: 264.000 VNĐ                                                                                                    |                                                                                                    |                                                                                                    |
| ọn ngân hàng thụ hưở    | ng của cơ quan BHX                                                                                  | (H: Ch                                                                                                    | ọn ngân hàng 🔹 🔻                                                                                                    |                                                                                                    |                                                                                                    |
|                         |                                                                                                    | Bỏ qua                                                                                                    | Thanh toán                                                                                                    |                                                                                                    |                                                                                                    |
| Chọn <sub>Đ</sub>       | )ơn vị                                                                                              |                                                                                                    |                                                                                                    |                                                                                                    |                                                                                                    |
|                         |                                                                                                    |                                                                                                    |                                                                                                    |                                                                                                    |                                                                                                    |
| nnan tra kni nnan ket o | lua                                                                                                 |                                                                                                    |                                                                                                    |                                                                                                    |                                                                                                    |
|                         |                                                                                                    |                                                                                                    | Xác nhận                                                                                                    |                                                                                                    |                                                                                                    |
|                         | n vị: Đơn vị BHXH tự<br>tháng: 01/2023<br>ọn ngân hàng thụ hưở<br>Chọn E<br>nhân trà khi nhận kết c | Mùo tiến đóng *<br>1.500.000<br>1.500.000<br>1.500 tiến thanh toán<br>n vị: Đơn vị BHXH tự nguyện DVC<br>tháng: 01/2023<br>20 ngân hàng thụ hưởng của cơ quan BH2<br>Chơn Đơn vị<br>nhân trả khi nhân kết quà | Muc tiên ôông *<br>1.500.000<br>ông tin thanh toán<br>n vị: Đơn vị BHXH tự nguyện DVC<br>tháng: 01/2023<br>on ngân hàng thụ hưởng của cơ quan BHXH: <u>Ch</u><br>Bở qua<br>Chọn Đơn vị<br>nhân trầ khi nhận kết quả | Múc tán động *     Prương trúc động *       1 1500.000     1 tháng       ông tín thanh toán     X       n vị: Đơn vị BHXH tự nguyện DVC     Cơ quan BHXH: Bảo hiểm Xã hội quận Hai Bà Trưng       tháng: 01/2023     Số tiền phải nộp: 264.000 VNĐ       ọn ngân hàng thụ hưông của cơ quan BHXH:     Chọn ngân hàng       Bở qua     Thanh toán | Muc tiên dông*       Phương thúc đông*         1 1500.000       1 tháng         ông tin thanh toán       X         n vị: Đơn vị BHXH tự nguyện DVC       Cơ quan BHXH: Bảo hiểm Xã hội quận Hai Bả Trưng         tháng: 01/2023       Số tiền phải nộp: 264.000 VNĐ         ọn ngân hàng thụ hưởng của cơ quan BHXH:       Chọn ngân hàng         Bổ qua       Thanh toán         bổ qua       Thanh toán |

|                         | Ŧ                                                           | Mức tiên đóng *<br>1.500.000                                   | Phương thức đóng *<br>1 tháng                                                                                                    |  |
|-------------------------|-------------------------------------------------------------|----------------------------------------------------------------|----------------------------------------------------------------------------------------------------|--|
| 0                       | Bản điện từ 🌔                                               | Bản giấy                                                       |                                                                                                    |  |
| 0                       | ⊠Thông tin thanh to                                         | án                                                             | ×                                                                                                    |  |
| uận Ba Đìr<br>u BHXH, B | Đơn vị: Đơn vị BH<br>Từ tháng: 01/2023<br>Chọn ngân hàng th | IXH tự nguyện DVC<br>:<br>nụ hưởng của cơ quan BHXH:<br>Bỏ qua | Cơ quan BHXH: Bảo hiểm Xã hội quận Hai Bà Trưng<br>Số tiền phải nộp: 264.000 VNĐ<br>NH TMCP Công thương Việt Nam - Chi nhánh Hai Bà Trưng 🔹 |  |
| nh công ích             | n do cá nhân trả khi nhậ                                    | IS0024G - Bảo Hiêm Tự Nguyệ<br>ân kết quả                      | ên Phường Bạch Mai - Bưu điện<br>Xác nhận                                                                                                   |  |

Bước 6: Chọn "Thanh toán" để bắt đầu thực hiện thanh toán

- Lựa chọn ngân hàng thụ hưởng của cơ quan BHXH (nơi nhận tiền thanh toán). Sau đó chọn "**Thanh toán**" để tiếp tục. Hệ thống sẽ điều hướng sang Nền tảng thanh toán (Payment Platform) như hình bên dưới:

| j Chọn ngân h                     | nàng          |                                               |                                         |                | 🖺 Thông tin đơn hàng                         |
|-----------------------------------|---------------|-----------------------------------------------|-----------------------------------------|----------------|----------------------------------------------|
| Vietcombank                       |               | BIDV                                          | Các ngân hàng khác<br>qua VNPT<br>MONEY |                | Đơn hàng<br>Dang ky tham gia dong<br>BHXH TN |
| Odi tác tin cáy, gki pháp phù hạp | <b>VPBank</b> | Tất có thẻ ngân hàng & ví<br>S Ngân Lượng. vn | Параз ≵<br>со́нд тнамн тоа́м мараз      | <u>Omi</u> Pay | Nhà cung cấp<br>Bảo hiểm xã hội Việt Nam     |
|                                   |               |                                               |                                         |                | Phí giao dịch<br>0 VND                       |
| ) Chọn ví điện                    | tử            |                                               |                                         |                | Giá trị thanh toán:<br>264.000 VND           |
| VNPTMONEY                         |               |                                               |                                         |                | THANH TOÁN                                   |
|                                   |               |                                               |                                         |                |                                              |

- Chọn ngân hàng hoặc trung gian thanh toán (nơi người thực hiện đóng bảo hiểm xã hội tự nguyện có tài khoản) để thực hiện thanh toán.

Ví dụ: Chọn ngân hàng để thanh toán là Vietcombank. Sau khi chọn xong, nhấn "Thanh toán" để tiếp tục.

| ,             | Vietco         | mban           | k         |
|---------------|----------------|----------------|-----------|
|               | Payment        | Gateway        |           |
| Quj           | khách vui lòng | chọn kênh giao | dịch      |
| VCE<br>Digiba | nk VC          | B-<br>king     | 3 DigiBiz |
| Tên đăng i    | nhập           |                |           |
| Mật khẩu      |                | _              |           |
| Nhập mã k     | iếm tra        | 1.031          | F \$      |
|               | Đăng           | nhập           |           |
|               |                |                |           |

- Nhập các thông tin đăng nhập (tên đăng nhập, mật khẩu, mã kiểm tra) theo yêu cầu của Ngân hàng **Vietcombank** để đăng nhập và tiếp tục thanh toán.

| Vieti                             | combank 🛡 Pay           | ment Gateway                 |                                        |
|-----------------------------------|-------------------------|------------------------------|----------------------------------------|
| Xác nhậ                           | n thanh toán t          | ại Vietcomba                 | nk                                     |
| Tài khoản thanh toán              |                         |                              | •                                      |
| Tên khách hàng                    |                         |                              |                                        |
| Số hóa đơn                        |                         | G22                          | .99.4-230119156947                     |
| Nhà cung cấp                      |                         | D                            | ich Vu Cong Quoc Gia                   |
| Số tiền thanh toán                |                         |                              | 264,000 VND                            |
| Phí dịch vụ                       |                         |                              | 0 VND                                  |
| Tổng tiền thanh toán              |                         | Hai trầm sá                  | 264,000 VND<br>u mươi bốn ngàn đồng    |
| Nội dung thanh toán +VSSP+        | 103+03+                 | HSDVC07+00107+2<br>0000250+D | 023BHXHTN000000<br>ong BHXH tu nguyen+ |
| Phương thức xác thực              |                         | SMS                          | •                                      |
| 70i đã đọc, hiểu rõ và chấp thuật | n các Quy định thanh to | án điện từ của Vietcom       | nbank, chi tiết tại đây                |
|                                   | Xác nhận                | -                            |                                        |

- Thực hiện đánh dấu vào mục: "Tôi đã đọc, hiểu rõ và chấp thuận các Quy định thanh toán điện tử của Vietcombank, chi tiết tại đây". Sau đó chọn "Xác nhận" để tiếp tục

| Mã giao dịch OTP đã được tụ       | t động giới đến số điện thoại mặc                             |
|-----------------------------------|---------------------------------------------------------------|
| định của Quý k                    | hách 0983***037                                               |
| 25                                | 35029                                                         |
|                                   |                                                               |
| Tài khoản thanh toán              |                                                               |
| Số dư khả dụng                    | VN                                                            |
|                                   |                                                               |
| Tên khách hàng                    | NGUYEN THI THUY NG                                            |
| Số hóa dơn                        | G22.99.4-23011915694                                          |
| Nhà cung cấp                      | Dich Vu Cong Quoc G                                           |
| Số tiền thanh toán                | 264,000 VN                                                    |
| Phí địch vụ                       | 0 VN                                                          |
| Tổng tiền thanh toán              | 264,000 VN<br>Hai trăm sáu mươi bốn ngàn đồn                  |
| Nội dung thanh toán +VSSP+103+03+ | +ISDVC07+00107+2023BHXHTN00000<br>0000250+Dong BHXH tu nguyer |

- Nhập mã xác thực OTP (Mã đã được ngân hàng tự động gửi đến số điện thoại của chủ tài khoản). Nhấn "**Xác nhận**" để thực hiện thanh toán.

- Khi thực hiện Thanh toán thành công, người tham gia chọn "**In biên lai**" để xem biên lai thanh toán.

## Thứ hai, đối với đăng ký đóng BHXH tự nguyện trên Cổng DVC Quốc gia

Bước 1: Đăng nhập Cổng DVC quốc gia

- Truy cập Cổng DVC quốc gia tại địa chỉ: https://dichvucong.gov.vn, chọn Đăng nhập:

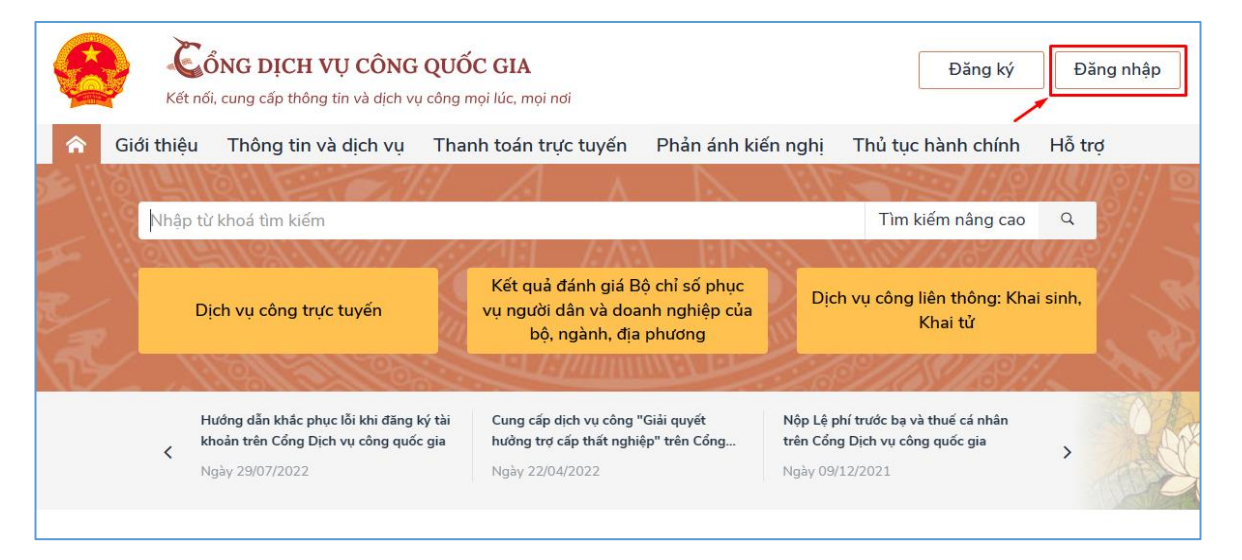

- Chọn loại tài khoản (ví dụ: Chọn tài khoản cấp bởi Cổng DVC quốc gia), nhập Tên đăng nhập, Mật khẩu, Mã xác thực rồi chọn **Đăng nhập**:

| Kết nối, cung cấp thông tin và dịch vụ công mọi lúc, mọi nơi                                    |                                                                                                    | Kết nối, cung cấp thông tin và dịch vụ công mọi lúc, mọi nơi                            |
|-------------------------------------------------------------------------------------------------|----------------------------------------------------------------------------------------------------|-----------------------------------------------------------------------------------------|
| Đăng<br>Chọn loại tài khoản bạn<br>Cổng dịch vụ                                                 | <b>j nhập</b><br>muốn sử dụng đăng nhập<br>công Quốc Gia                                                   | Đăng nhập<br>CMT/CCCD Usb ký số Sim ký số                                               |
| Tài khoản cấp bởi<br>Cổng dịch vụ công quốc gia                                                 | Tài khoản Định danh điện tử<br>cấp bởi Bộ Công an<br>Chưa áp dựng với tài khoản quân trị<br>của Công DVCQG | Tên đăng nhập                                                                           |
| VIETNAM POET<br>Ternam Poet<br>Buru điện Việt Nam<br>*Không dành cho CBCCVC cơ quan<br>nhà nước |                                                                                                    | Nhập mã xác thực         16zmmo       16 z mmo         Quên mật khẩu?         Đăng nhập |

- Nhập mã OTP được gửi qua số điện thoại đã đăng ký, rồi nhấn Xác nhận:

| Čổng dịch vụ công quốc gia                                   |
|--------------------------------------------------------------|
| Kết nổi, cung cấp thông tin và địch vụ công mọi lúc, mọi nơi |
| Xác thực mã OTP                                              |
| Mã xác thực đã được gứi qua số điện thoại:<br>0983xxx228     |
| Nhập mã OTP:                                                 |
| 8 4 4 0 4 0                                                  |
| Bạn chưa nhận được mã? <mark>Gửi lại OTP</mark>              |
| XÁC NHẬN                                                     |
| Chọn phương thức xác thực khác                               |
| Mất số điện thoại nhận OTP.                                  |
| Chưa có tài khoản? Đăng ký                                   |

Bước 2: Chọn Dịch vụ công trực tuyến:

| Kế        | t nối, cung cấp thông tin và dịch vụ c                                     | ông mọi lúc, mọi nơi                                        |                                            |                                                             | len Sangi |
|-----------|----------------------------------------------------------------------------|-------------------------------------------------------------|--------------------------------------------|-------------------------------------------------------------|-----------|
| Giới thiệ | ều Thông tin và dịch vụ                                                    | Thanh toán trực tuyến                                       | Phản ánh kiến nghị                         | Thủ tục hành chính                                          | Hỗ trợ    |
|           |                                                                            |                                                             |                                            |                                                             |           |
| Nhậ       | p từ khoá tìm kiếm                                                         |                                                             |                                            | Tìm kiếm nâng cao                                           | Q 8/      |
| -         | Dịch vụ công trực tuyến                                                    | Kết quả đành gia Đ<br>vụ người dân và doa<br>bộ, ngành, địa | ọ chỉ số phục<br>nh nghiệp của<br>phương   | ịch vụ công liên thông: Kha<br>Khai tử                      | i sinh,   |
|           | Hướng dẫn khắc phục lỗi khi đăng ký<br>khoản trên Cổng Dịch vụ công quốc g | tài Cung cấp dịch vụ công<br>ia hưởng trợ cấp thất nghi     | 'Giải quyết Nộp Li<br>ệp" trên Cổng trên C | ệ phí trước bạ và thuế cá nhân<br>ống Dịch vụ công quốc gia |           |
| ``        | Ngày 29/07/2022                                                            | Ngày 22/04/2022                                             | Ngày (                                     | 9/12/2021                                                   | Unit      |

- Nhập từ khóa tìm kiếm (ví dụ: bảo hiểm xã hội tự nguyện), nhấn Tìm kiếm:

| Kết nối                       | NG DỊCH VỤ CONG<br>, cung cấp thông tin và dịch v | J QUOC GIA<br>rụ công mọi lúc, mọi nơ | <i>t</i> i           |               | Ngujêr Starpikê                                                                                     |
|-------------------------------|---------------------------------------------------|---------------------------------------|----------------------|---------------|----------------------------------------------------------------------------------------------------|
| 🎓 Giới thiệu                  | Thông tin và dịch vụ                              | Thanh toán trự                        | c tuyến Phản án      | h kiến nghị   | Thủ tục hành chính 🛛 Hỗ trợ                                                                         |
| Công dân Doa                  | nh nghiệp Dịch vụ có                              | òng trực tuyến 🛛 🛛                    | )ịch vụ công nổi bật | Tra cứu hồ sơ | ơ Tòa án nhân dân                                                                                   |
| Câu hỏi thường gặ             | p                                                 |                                       |                      |               |                                                                                                    |
| rang chủ > Dịch vụ cố         | ng trực tuyến                                     |                                       |                      |               |                                                                                                    |
|                               | <u> </u>                                          |                                       |                      |               |                                                                                                    |
| bảo hiểm xã hội tự            | nguyện                                            |                                       | Tìm kiế              | ếm D          | lịch vụ công nổi bật                                                                                |
|                               |                                                   |                                       |                      |               |                                                                                                    |
| Chọn cơ quan thực h           | iện: ● Bộ ngành ─ Tỉn                             | h/ Thành phố                          |                      |               | Đàng kỳ, cập biến số xe (thực hiện t<br>cấp tỉnh)                                                   |
| Chọn Bộ ngành                 |                                                   |                                       |                      | •<br>•        | <ol> <li>Cấp điệp mới từ lưới điệp bo áp</li> </ol>                                                 |
|                               |                                                   | Mức đô dich vu                        | công                 | E             | a cap diện môi từ lưới diện hệ ap                                                                   |
| Dối tượng thực hiện           |                                                   |                                       | 5                    |               |                                                                                                    |
| Dối tượng thực hiện<br>Tất cả | ~                                                 | Tất cả                                | 5                    | ~             | Bổi Giấy phép lái xe                                                                                |
| Đối tượng thực hiện<br>Tất cả | ~                                                 | Tất cả                                |                      |               | Đổi Giấy phép lái xe Cấp lại, đổi, điều chỉnh thông tin trê<br>số bảo hiểm xã hội, thẻ bảo hiểm y t |

**Bước 3**. Chọn DVC trực tuyến "Đăng ký, đăng ký lại, điều chỉnh đóng bảo hiểm xã hội tự nguyện; cấp sổ bảo hiểm xã hội":

| 🕈 G                          | iiới thiệu T                                                    | hông tin v                                                                    | à dịch vụ                                          | Thanh toán                                   | trực tuyến                    | Phản ánh                     | kiến nghị         | Т                    | 'hủ tục hành chính                                                                                                    | Hỗ trợ                                                         |
|------------------------------|-----------------------------------------------------------------|-------------------------------------------------------------------------------|----------------------------------------------------|----------------------------------------------|-------------------------------|------------------------------|-------------------|----------------------|----------------------------------------------------------------------------------------------------|----------------------------------------------------------------|
| Công d                       | ân Doanh                                                        | nghiệp                                                                        | Dịch vụ côn                                        | ig trực tuyến                                | Dịch vụ côi                   | ng nổi bật                   | Tra cứu hi        | วํ รơ                | Tòa án nhân dân                                                                                                    |                                                                |
| Câu hỏi                      | i thường gặp                                                    |                                                                               |                                                    |                                              |                               |                              |                   |                      |                                                                                                    |                                                                |
| ng chủ                       | > Dich vu công                                                  | trưc tuyến >                                                                  | Tìm kiếm                                           |                                              |                               |                              |                   |                      |                                                                                                    |                                                                |
| -                            |                                                                 |                                                                               |                                                    |                                              |                               |                              |                   |                      |                                                                                                    |                                                                |
| bảo hi                       | ểm xã hội tự n                                                  | guyện                                                                         |                                                    |                                              |                               | Tìm kiến                     | n                 | Dịc                  | h vụ công nổi bật                                                                                                    |                                                                |
|                              | _                                                               |                                                                               |                                                    |                                              |                               |                              |                   |                      |                                                                                                    | <i>.</i>                                                       |
| Dịch                         | vụ công t                                                       | trực tuy                                                                      | ến                                                 |                                              |                               |                              |                   |                      | Đăng ký, cấp biến sở<br>tại cấp tỉnh)                                                                                                    | ó xe (thực hiệ                                                 |
| Dich                         | vụ công t<br>ng ký, đăng ký                                     | t <b>rực tuy</b><br>lại, điểu chỉ                                             | ến<br>nh đóng bảo                                  | o hiểm xã hội tụ                             | r nguyện; cấp                 | sổ bảo hiểm                  | xã hội            |                      | Đăng ký, câp biên sơ<br>tại cấp tỉnh)<br>Cấp điện mới từ lưới (                                                                                     | ó xe (thực hiệ<br>điện hạ áp                                   |
| Dich<br>Dă<br>Đă<br>Hu       | vụ công t<br>ng ký, đăng ký<br>rởng lương hư<br>ười bảo lưu thờ | t <b>rực tuy</b><br>r lại, điều chỉ<br>u đối với nự<br>ti gian tham           | ến<br>ỉnh đóng bảo<br>gười lao độr<br>gia bảo biểr | o hiểm xã hội tụ<br>1g đang tham<br>1 xã hội | í nguyện; cấp<br>gia bảo hiểm | sổ bảo hiểm<br>n xã hội tự n | xã hội<br>nguyện, | (11)<br>(11)<br>(11) | Đăng ký, cập biên sơ<br>tại cấp tỉnh)<br>Cấp điện mới từ lưới (<br>Đổi Giấy phép lái xe                                                             | o xe (thực hiệ<br>điện hạ áp                                   |
| Dịch<br>Đặ<br>Đặ<br>Hu<br>ng | Vụ công t<br>ng ký, đăng ký<br>rờng lương hư<br>ười bảo lưu thờ | <b>trực tuy</b><br><sup>;</sup> lại, điều chỉ<br>u đối với nự<br>ýi gian tham | ến<br>ỉnh đóng bảo<br>gười lao độr<br>gia bảo hiểr | o hiểm xã hội tư<br>ng đang tham<br>n xã hội | í nguyện; cấp<br>gia bảo hiểm | sổ bảo hiểm<br>n xã hội tự n | xã hội<br>nguyện, | 11<br>11<br>11<br>11 | Đăng ký, cập biên sơ<br>tại cấp tỉnh)<br>Cấp điện mới từ lưới ơ<br>Đổi Giấy phép lái xe<br>Cấp lại, đổi, điều cỉ<br>trên số bảo hiểm x<br>hiểm y tế | o xe (thực hiệ<br>điện hạ áp<br>hỉnh thông ti<br>ã hội, thẻ bả |

## Bước 4. Chọn Danh sách dịch vụ công:

| Kết nối, cung cấp thông tin và dịch vụ công quốc (                                                                                                    | GIA<br>úc, mọi nơi                                                                                                | O Nguyễn Săng Kiên Y                                      |
|----------------------------------------------------------------------------------------------------|----------------------------------------------------------------------------------------------------|-----------------------------------------------------------|
| Giới thiệu Thông tin và dịch vụ Thanh t                                                                                                    | toán trực tuyến Phản ánh kiến nghị Thủ tục h                                                                      | nành chính Hỗ trợ                                         |
| Trang chủ $>$ Chi tiết thủ tục hành chính                                                                                                    |                                                                                                    |                                                           |
| Đăng ký, đăng ký lại, điều chỉnh đóng<br>> Xem chi tiết                                                                                                    | g bảo hiểm xã hội tự nguyện; cấp sổ<br>                                                                           | bảo hiểm xã hội<br>Danh sách dịch vụ công                 |
| Trình tự thực hiện                                                                                                    |                                                                                                    |                                                           |
| Bước 1. Lập, nộp hồ sơ                                                                                                    |                                                                                                    | ^                                                         |
| 1. Trường hợp người tham gia đóng trực tiếp cho cơ quan<br>Kê khai Tờ khai tham gia, điều chỉnh thông tin BHXH, BHY<br>BHXH hoặc tại Trung tâm Phục vụ HCC các cấp.                                                              | BHXH [Bước 1. Lập, nôp hỗ sơ]<br>T (Mẫu TK1-TS) tại điểm 1 mục Thành phần hồ sơ; nộp '                            | tại Bộ phận Một cửa của cơ quan                           |
| <ol> <li>Trường hợp người tham gia đóng trực tiếp cho Đại lý thi</li> <li>Kê khai Tờ khai tham gia, điều chỉnh thông tin BHXH, BH</li> <li>Đại lý thu.</li> <li>Đai lý thu lập Dạnh sách người tham gia BHXH tự nguyê</li> </ol> | u<br>IYT (Mẫu TK1-TS) tại điểm 1 mục 2.3 Thành phần hồ sơ<br>n (Mẫu D05-TS). Tờ khai Mẫu TK1-TS của người tham gi | và mục số lượng hồ sơ nộp cho<br>ia nôp cho cơ quan BHXH. |
| <ol> <li>Trường hợp người tham gia có yêu cầu hoàn trả tiền đón<br/>nộp trực tiếp cho cơ quan BHXH hoặc Đại lý thu.</li> </ol>                                                                                                   | ng BHXH tự nguyện thì lập hồ sơ theo quy định tại tiết b                                                          | điểm 1 mục Thành phần hồ sơ,                              |

**Bước 5**. Chọn **Nộp trực tuyến** tại DVC "Đăng ký tham gia đóng bảo hiểm xã hội tự nguyện - Dành cho cá nhân" để hệ thống điều hướng sang Cổng DVC BHXH Việt Nam:

| Danh sách dịch v             | vụ công                                                                                                    |                 | × |
|------------------------------|----------------------------------------------------------------------------------------------------|-----------------|---|
| Đăng ký, đăng                | ký lại, điều chỉnh đóng BHXH tự nguyện; cấp sổ BHXH - D                                                                                                    | ành cho tổ chức |   |
| Mức độ: 4<br>Xem Phí/ Lệ phí | Cơ quan thực hiện: Bảo hiểm xã hội Việt Nam<br>Đối tượng thực hiện: Công dân Việt Nam; Người Việt Nam định<br>cư ở nước ngoài; Tổ chức (không bao gồm doanh nghiệp, HTX) | Nộp trực tuyến  |   |
| Đăng ký tham                 | gia đóng Bảo hiểm xã hội tự nguyện - Dành cho cá nhân                                                                                                    |                 |   |
| Mức độ: 4<br>Xem Phí/ Lệ phí | Cơ quan thực hiện: Bảo hiểm xã hội Việt Nam<br>Đối tượng thực hiện: Công dân Việt Nam; Người Việt Nam định<br>cư ở nước ngoài;                                           | Nộp trực tuyến  |   |
|                              |                                                                                                    | Đóng            |   |
|                              |                                                                                                    |                 |   |

**Bước 6**. Để tiếp tục thực hiện đăng ký tham gia BHXH tự nguyện, người tham gia thực hiện tiếp từ **Bước 3 của quy trình đăng ký đóng BHXH tự nguyện trên Cổng DVC BHXH Việt Nam**.

Khi thực hiện "Đăng ký tham gia BHXH tự nguyện trên Cổng DVC", người tham gia sẽ tiết kiệm được nhiều thời gian giao dịch với các khâu kê khai hồ sơ đăng ký tham gia đơn giản, tiện lợi, nhanh chóng và có thêm sự lựa chọn được cấp sổ BHXH (bản giấy) hoặc sổ BHXH (bản điện tử)./.

### Nguồn: BHXH Việt Nam